## QUICK INSTALLATION GUIDE SATV22HD-PRO

ENGLISH

With this Quick Installation Guide you can watch Satellite TV within 1 minute. Follow below steps and enjoy the most clear and sharp TV images !!

- 1. Your SATENNE LED TV DEFAULT start is in SATELLITE MODUS. After you have switched ON the TV, it will start up in the LANGUAGE Menu.
- 2. Select the required language and use the OK button.

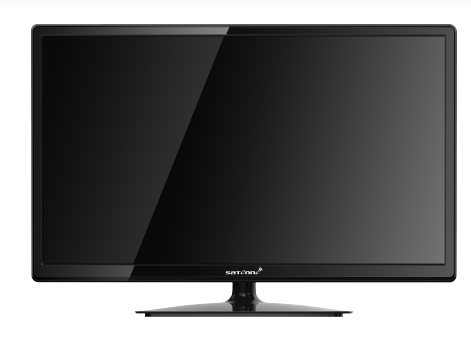

3. You are now in the Satellite Auto Tuning Setting menu.

Fast Scan

Preset Fransat Eutels.5W

Preset German Astra-1 19.2E

Preset UK Astra-2 28.2E

MINIReturn

Jovne Scan

Installation Satellite AutoTuning Setting

Scan Mode

Scan Mode Scan Mode

Scan Mode

Scan Mode

Select

OK Enter

Select with the ▲/▼ buttons FASTSCAN, JOYNE SCAN or one of the PRE-SET channel downloads and use the OK button to confirm.

**4.** FastScan menu > Select one of the required provider with the ◀ / ► buttons and the correct Satellite with the ▲ / ▼ and ◀ / ► buttons.

| lr        | nstallation S | atellite | AutoTu | ning Setting     |  |
|-----------|---------------|----------|--------|------------------|--|
| Provider  |               |          | (1/10) | CanalDigitaal HD |  |
| Satelliet |               |          | (4/5)  | Ku_ASTRA 3B      |  |
| Zoeken    |               |          |        |                  |  |
|           |               |          |        |                  |  |
|           |               |          |        |                  |  |
| Kwaliteit |               |          |        |                  |  |
| Sterkte   |               |          |        |                  |  |
| SELECT    | EREN 💽        | Aanpas   | sen    | MENU Terug       |  |

Check if you have enough signal and use the  $\blacktriangle$  /  $\blacktriangledown$  buttons to go to SEARCH and use the OK button to confirm.

- 5. Joyne Scan menu > Here you can download the JOYNE channels on Eutelsat 9° East satellite. Select Joyne Scan and use the OK button to confirm.
- 6. After confirming SEARCH a pop-up will occur on screen with the question: "*Do you want to start Satellite Autoscan*? ". Use the ◄ button to go to YES and confirm with the OK button.

|                                             | Channel Tuning                                                                     |
|---------------------------------------------|------------------------------------------------------------------------------------|
| Do you want to start Satellite<br>Autoscan? | Please wait. This will take a few minutes. Scanning transponder: 10729MHz 10729MHz |
|                                             | DTV : 0 Program(s)                                                                 |
|                                             | Radio : 0 Program(s)                                                               |
| ✓ Yes No ►                                  | Data : 0 Program(s)                                                                |
|                                             |                                                                                    |
|                                             |                                                                                    |
|                                             |                                                                                    |
|                                             |                                                                                    |
|                                             |                                                                                    |
|                                             | Please press MENU key to exit                                                      |

- 7. The selected TV and Radio channel scan (M7 Group, Joyne, one of the pre-set channel scan) will be loaded.
- 8. After the channel scan is finalized, the TV will start up on one of the TV channels.

## WE WISH YOU A LOT OF VIEWING AND LISTENING PLEASURE!

## SNELSTART GIDS SATV22HD-PRO

Met deze snelstart gids kunt u satelliet TV kijken binnen 1 minuut. Volg de onderstaande stappen en geniet van de meest scherpe TV beelden !!

- 1. Uw SATENNE LED TV start standaard op in de SATELLIET MODUS. Nadat u de TV heeft ingeschakeld zal de TV opstarten in het TAAL MENU.
- 2. Selecteer de gewenste taal en druk OK.
- 3. U bent nu in het Satellite Auto Tuning Setting menu.

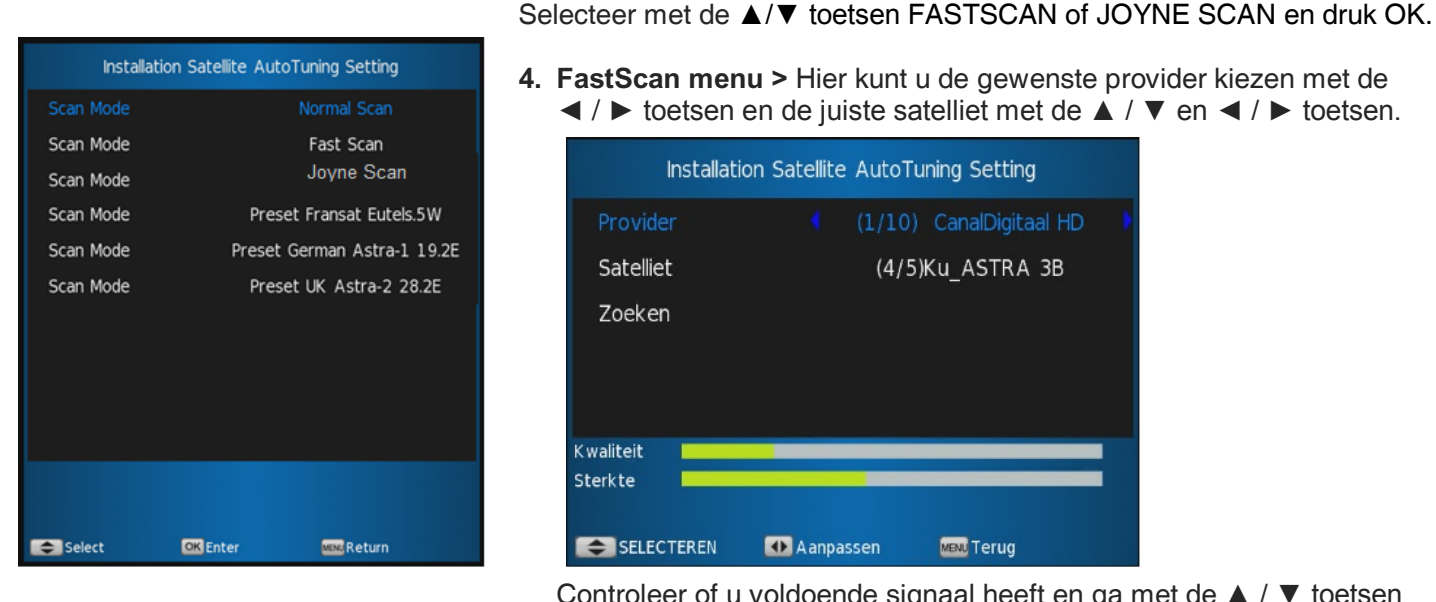

4. FastScan menu > Hier kunt u de gewenste provider kiezen met de  $\triangleleft$  /  $\blacktriangleright$  toetsen en de juiste satelliet met de  $\blacktriangle$  /  $\checkmark$  en  $\triangleleft$  /  $\triangleright$  toetsen.

| =         | nstallatior | n Satellite | AutoTu | ning Setting     |  |
|-----------|-------------|-------------|--------|------------------|--|
| Provider  |             |             | (1/10) | CanalDigitaal HD |  |
| Satelliet |             |             | (4/5)  | Ku_ASTRA 3B      |  |
| Zoeken    |             |             |        |                  |  |
|           |             |             |        |                  |  |
|           |             |             |        |                  |  |
| Kwaliteit |             |             |        |                  |  |
| Sterkte   |             |             |        |                  |  |
| SELECT    | TEREN       | 🐠 A anpas   | sen    | MENU Terug       |  |

Controleer of u voldoende signaal heeft en ga met de ▲ / ▼ toetsen naar Zoeken en druk OK.

- 5. Joyne Scan menu > Hier kunt u de Joyne satelliet kanalen laden op De Eutelsat 9° oost satelliet. Selecteer Joyne Scan en druk OK.
- 6. In geval van de FastScan en Joyne scan krijgt u een pop-up boodschap met de vraag: " Do you want to start Satellite Autoscan? ". Ga met de ◀ toets naar JA en druk OK.

| Cha              | Channel Tuning |         |                          |             |              |         |      |      |          |  |
|------------------|----------------|---------|--------------------------|-------------|--------------|---------|------|------|----------|--|
| Please           | e wait.        | This wi | ll take a few            | minutes. Sc | anning trans | ponder: | 1072 | 9MHz | 10729MHz |  |
| DTV              | :              | 0       | Program(s)               |             |              |         |      |      |          |  |
| Radio<br>Data    |                | 0<br>0  | Program(s)<br>Program(s) |             |              |         |      |      |          |  |
|                  |                |         |                          |             |              |         |      |      |          |  |
|                  |                |         |                          |             |              |         |      |      |          |  |
|                  |                |         |                          |             |              |         |      |      |          |  |
| Please press MEN | U key t        | o exit  |                          |             |              |         |      |      |          |  |

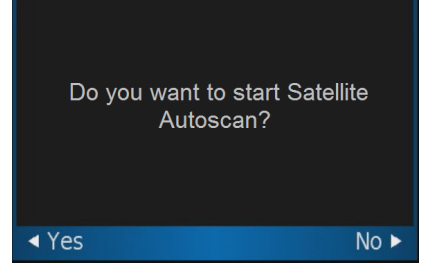

- 7. De TV en Radio kanalen van de gekozen M7 groep providers (bijvoorbeeld Canal Digitaal, TV Vlaanderen of TeleSat) of Joyne worden nu geladen.
- 8. Als de kanalen scan is beëindigd zal de TV opstarten op één van de TV kanalen.

## WIJ WENSEN U VEEL KIJK - & LUISTER PLEZIER !